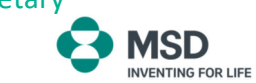

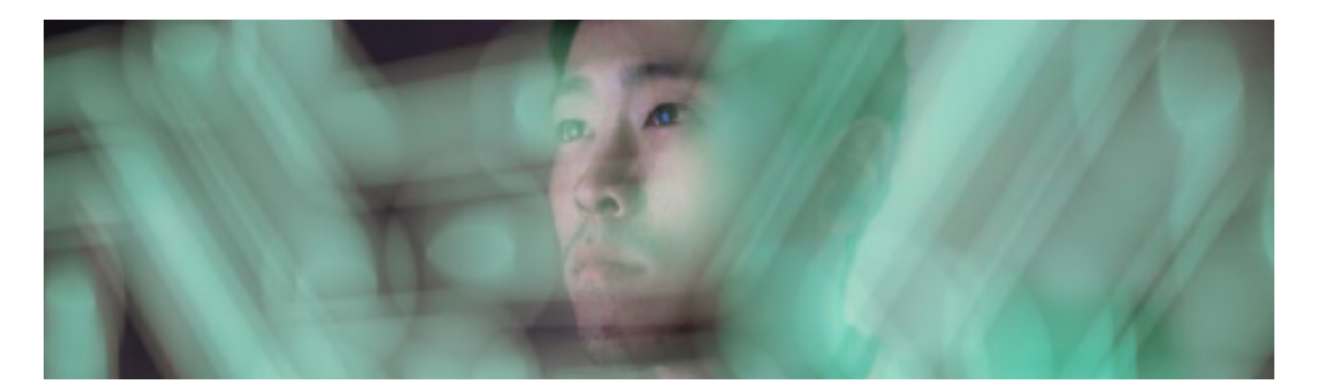

# **Customer Portal**

# **Quick User Manual**

# Login to the platform

•Access to the portal

# View My Bills:

- •How to get copy of documents
- •Extract current account information
- •Create a dispute.
- Filters available.

# View My Account Master Data:

Information available

# Display My Account Statement:

•Filters available.

## Login to the platform

Access to the platform is done through the following website:

#### https://msdcustomerlink.ro/en/

After entering the website, you can login into the customer portal by clicking on "Manage Invoices".

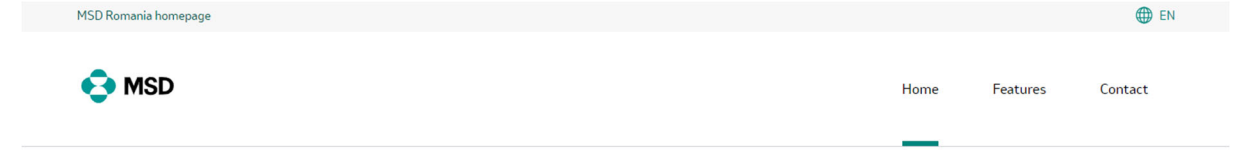

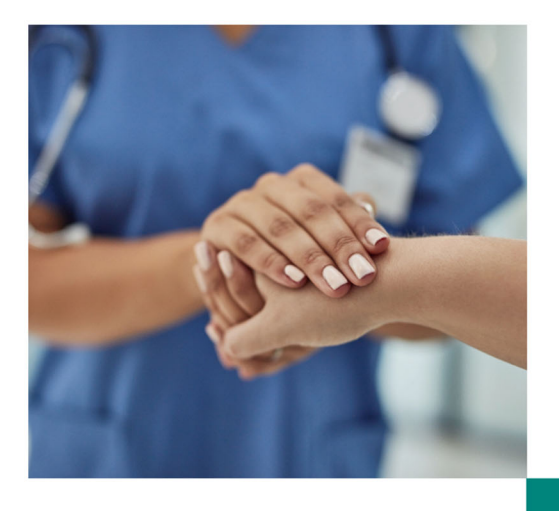

## Welcome to Romania MSDCustomerLink

CustomerLink is MSD's platform for B2B customers. Our customers are the center of our operations. This platform is here to facilitate your day-to-day business, by giving you visibility and control over your sourcing process.

Manage Invoices

Please login using your credentials.

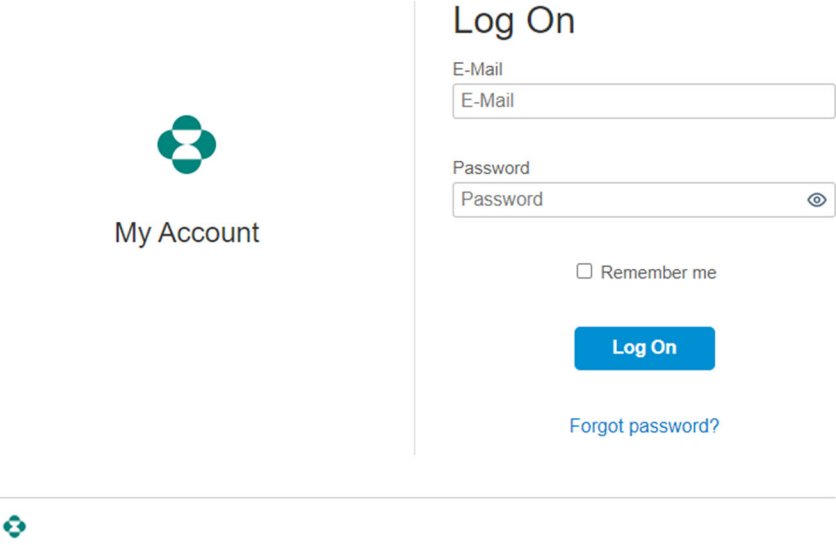

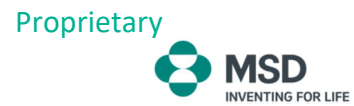

After login, the home page will display the status of your account and different tiles.

| Customer Payments Portal         View My Bills       Manage My         Account Master       Display My Account         Data       Statement |  |                                 |                                     | S MSD Home 🗸            |
|----------------------------------------------------------------------------------------------------|--|---------------------------------|-------------------------------------|-------------------------|
| Customer Payments Portal         View My Bills       Manage My         Account Master       Display My Account         Data       Statement |  |                                 |                                     |                         |
| Customer Payments Portal           View My Bills         Manage My<br>Account Master<br>Data         Display My Account<br>Statement        |  |                                 |                                     |                         |
| View My Bills     Manage My<br>Account Master<br>Data     Display My Account<br>Statement                                                   |  |                                 | ortal                               | Customer Payments Po    |
| <b>F</b> 10 0 <b>F</b>                                                                                                    |  | Display My Account<br>Statement | Manage My<br>Account Master<br>Data | View My Bills           |
| Let L     Let L       Open Bills                                                                                                    |  |                                 | 8                                   | Circle 12<br>Open Bills |
| Open Bills                                                                                                    |  |                                 | 8                                   | Open Bills              |

You can change the system's language in the settings menu (top right):

| 😔 MSD 🛛 Home       |                                     |                                 |  |                                       | СН        |
|--------------------|-------------------------------------|---------------------------------|--|---------------------------------------|-----------|
| Customer Payments  | Portal                              |                                 |  | CCPCustomer HH_OR0_121                | .3194201  |
| View My Bills      | Manage My<br>Account Master<br>Data | Display My Account<br>Statement |  | Edit Home Page     About     Sign Out | Control + |
| Cġ⊥Z<br>Open Bills | ă                                   | IE                              |  |                                       |           |

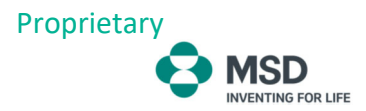

Select the language and click "save".

| MSD Home      | ~                      |        | Search in: Appa                                              |                                                 | 4                         |  |
|---------------|------------------------|--------|--------------------------------------------------------------|-------------------------------------------------|---------------------------|--|
|               |                        |        |                                                              |                                                 |                           |  |
| -             |                        |        | Settings                                                     |                                                 |                           |  |
| View My Bills | Portal<br>Manage My    | Displa | 8 <sup>8</sup> User Account<br>CCPCustomer HH OR0 1213194201 | Language & Region                               |                           |  |
|               | Account Master<br>Data | State  |                                                              |                                                 |                           |  |
| <b>E</b> 12   | 0                      | En l   | 🗇 Home Page                                                  | Language and Region:                            | English                   |  |
|               |                        | 1      | Language & Region                                            | Date Format:                                    | Japanese 🔺                |  |
|               |                        |        | English                                                      | Time Format:                                    | Kazakh                    |  |
|               |                        |        |                                                              | After you save your settings, the houser will p | Korean                    |  |
|               |                        |        |                                                              |                                                 | Mexican Spanish           |  |
|               |                        |        |                                                              |                                                 | Norwegian                 |  |
|               |                        |        |                                                              |                                                 | Polish                    |  |
|               |                        |        |                                                              |                                                 | Portuguese                |  |
|               |                        |        |                                                              |                                                 | Romanian                  |  |
|               |                        |        |                                                              |                                                 | Kussian<br>Serbo-Croatian |  |
|               |                        |        |                                                              |                                                 | Simplified Chinese        |  |
|               |                        |        |                                                              |                                                 | Slovak                    |  |
|               |                        |        |                                                              |                                                 | Stovenian                 |  |
|               |                        |        |                                                              |                                                 | Spanish                   |  |
|               |                        |        |                                                              |                                                 | Swedish                   |  |
|               |                        |        |                                                              |                                                 | Thai                      |  |

## View My Bills

NVENTING FOR LIFE

In the "View My Bills" menu you can check your account status in real time.

The application will provide you with several actions where you can, for example, see invoices and credit notes details, export the information in Excel format and also open a dispute (please see comment related to dispute on page 6) in case of any irregularity in the invoice(s).

| < 📀 MSD Vie           | ew My Bills 😒 |                 |                         |                     |                       |                | () CH                         |
|-----------------------|---------------|-----------------|-------------------------|---------------------|-----------------------|----------------|-------------------------------|
|                       |               |                 |                         |                     |                       |                |                               |
|                       |               |                 |                         |                     |                       |                |                               |
| yment Amount Balanc   | e<br>2 97 RON |                 |                         |                     |                       |                |                               |
| 100100                |               |                 |                         |                     |                       |                |                               |
| en Bills Credit Items |               |                 |                         |                     |                       |                |                               |
| Open Bills (12)       |               |                 |                         |                     | Due Dat               |                | Create Directo II y 🚱         |
| landa Nanta           | Due Dute a    | 0               | International Associate | 0                   | Due Dat               | e              | Create Dispute <u>↓</u> • [ga |
| Invoice Number        | Due Date A    | Document Date = | Invoiced Amount         | Open Amount Pays    | ment Amount Reference | Dispute        | Document Type                 |
| 9082300001            | Jun 14, 2023  | Mar 16, 2023    | 112,586.65 RON          | 112,586.65 RON      | TEST DO MATUAS        | Disputed       | Invoice                       |
| 9082300007            | Jun 15, 2023  | Mar 17, 2023    | 11,258.67 RON           | 11,258.67 RON       | TEST RO MAIMAS        | Disputed       | Invoice                       |
| 9082300003            | Jul 5, 2023   | Apr 6, 2023     | 33,776.00 RON           | 33,776.00 RON       | TEST333               | Disputed       | Invoice                       |
| 9082300004            | Jul 16, 2023  | Apr 17, 2023    | 1,000.00 RON            | 1,000.00 RON        | 1E51333               | Disputed       | Invoice                       |
| 9082300008            | Oct 22, 2023  | Jul 24, 2023    | 5,000.00 RON            | 5,000.00 RON        | 2                     | Disputed       | Invoice                       |
| 9083350000            | Oct 22, 2023  | Jul 24, 2023    | 5,000.00 RON            | 5,000.00 RON        | 1                     | Dimension      | Debit Memo                    |
| 9082300014            | Oct 26, 2023  | Jul 28, 2023    | 2,000.00 RON            | 2,000.00 RON        | ZEEU TESTQI           | Disputed       | Invoice                       |
| ] 9083350003          | 0ct 26, 2023  | Jul 20, 2023    | 2,000.00 RON            | 2,000.00 RON        | ZEED TESTQI           | Disputed       | Debit Memo                    |
| 9082300022            | Oct 30, 2023  | Aug 1, 2023     | 112,586.65 RON          | 112,586.65 RON      | TEST                  |                | Invoice                       |
| J 9082300027          | Oct 31, 2023  | Aug 2, 2023     | 375.00 RON              | 375.00 RON          | 11                    |                | Invoice                       |
| Den dit Itaana (D)    |               |                 |                         |                     |                       |                |                               |
| realt items (2)       |               |                 |                         |                     |                       |                | <u>+</u> ~ [m                 |
| Document Number       | Document Type | Due Date        | Document Dat            | e 🔺 Credit Amount 1 | Available Amount      | Payment Amount | Reference                     |
|                       | Credit Memo   | Oct 22, 2023    | Jul 24, 2               | -5,000.00 RO        | -5,000.00 RON         | Blocked        | 9083300002                    |
| 9083300002            |               |                 |                         |                     |                       |                |                               |

Options Due Date: You can filter open documents by due date (e.g. Due in 0-30 days)

| Due Date | ~                        | Create Dispute _ ↓ ∨ | 6 |  |  |  |  |
|----------|--------------------------|----------------------|---|--|--|--|--|
|          |                          | Document Type        |   |  |  |  |  |
|          | Overdue by 91+ Days      | Invoice              | 4 |  |  |  |  |
| AS       | Overdue by 61-90 Days    | Invoice              |   |  |  |  |  |
|          | Overdue by 31-60 Days    | Invoice              |   |  |  |  |  |
|          | Overdue by 1-30 Days     | Invoice              |   |  |  |  |  |
|          | Due in 0-30 Days         | Invoice              |   |  |  |  |  |
|          | Due in 31-60 Days        | Debit Memo           |   |  |  |  |  |
|          | Due in 61-90 Days        | Invoice              |   |  |  |  |  |
|          | Due in 91+ Days Disputed | Debit Memo           |   |  |  |  |  |
|          |                          | Invoice              |   |  |  |  |  |
|          |                          | Invoice              | ~ |  |  |  |  |

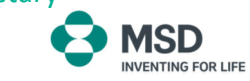

**Create Dispute**: If there is a discrepancy with an invoice after selecting it, you can create a dispute directly in the portal in order to be analyzed.

You need to select the invoice (1 or more at the same time) and then click on "Create Dispute".

\*Please note that Dispute option is applicable only in case customer does not agree to pay the invoice/invoices due to discrepancies mentioned in the reason box.

| Create Dis                                | pute                |                |                    |           |                |         |        |
|-------------------------------------------|---------------------|----------------|--------------------|-----------|----------------|---------|--------|
| Create Dispute                            |                     |                |                    |           |                |         |        |
| Reason<br>0001 Quantity/Proc<br>Items (1) | duct difference 🗸 🗸 | Contact Person | n Comr             | nent      | Apply          |         |        |
| Invoice Number                            | Due Date            | Open Amount    | Amount for Dispute | Reason    | Contact Person | Comment |        |
| 9083350000                                | Oct 22, 2           | 5,000.00 RON   | 5,000.00 RON       | 0001 Qu 🗸 | meghana 🗸      |         | P      |
|                                           |                     |                |                    |           |                | ОК      | Cancel |

If all invoices have the same reason and comment, they can be modified in the first comment box and click on apply.

If invoices have different reason/comment, it can be modified line by line.

|                                    |                |               |         |         |   |               |      |         | Due Date |
|------------------------------------|----------------|---------------|---------|---------|---|---------------|------|---------|----------|
| Create Dispute                     |                |               |         |         |   |               |      |         |          |
| Reason                             | Contact Persor | 1             | Comm    | ient    |   |               |      |         |          |
| 0001 Quantity/Product difference 🗸 | meghana        | ~             |         |         |   | App           | oly  |         |          |
| 0001 Quantity/Product difference   |                |               |         |         |   |               |      |         |          |
| 0002 Return                        |                |               |         |         |   |               |      |         |          |
| 0003 Misshipment                   |                |               |         |         |   |               |      |         |          |
| 0005 Miscellaneous                 | Open Amount    | Amount for Di | spute   | Reason  |   | Contact Perso | on   | Comment |          |
| 0006 Damage                        | 5 000 00 001   | 5 000 00      | DON     |         |   |               |      |         |          |
| 0007 Pricing discrepancy           | 5,000.00 RON   | 5,000.00      | RON     | 0001 Qu |   | megnana       | ~    |         |          |
| 0009 Invoice Discrepancy           |                |               |         |         |   |               |      | OK      | Canaal   |
| 0010 Credit Notes                  |                |               |         |         | _ |               |      | UK      | Cancel   |
| Aug 1, 2023 112                    | 586.65 RON     | 112.5         | 86.65 F | RON     |   |               | TEST |         |          |

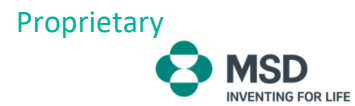

Then, click on "ok" and dispute case will appear on invoice(s) affected.

By clicking on the dispute link, you can see the comment entered, creation date, status and also in case you need, you can upload any document reference by clicking on "upload".

| <ul> <li>             0 402,2023             40,40,20             0 40,40,20             20000000             20000000</li></ul>                                                                                                    |                                          |                                           |              |                                  |                                    |             |          |                               |
|----------------------------------------------------------------------------------------------------|------------------------------------------|-------------------------------------------|--------------|----------------------------------|------------------------------------|-------------|----------|-------------------------------|
| Note:         Note:         Note: <th< td=""><td>9083350000</td><td>Oct 22, 2023</td><td>Jul 24, 2023</td><td>5,000.00 RON</td><td>5,000.00 RON</td><td>1</td><td></td><td>Debit Memo</td></th<>                                                                                                    | 9083350000                               | Oct 22, 2023                              | Jul 24, 2023 | 5,000.00 RON                     | 5,000.00 RON                       | 1           |          | Debit Memo                    |
| 9283000         0d 2 55, 203         3 4 28, 203         2 000 00 N         2 000 00 N         2000 00 N         Departed         Departed </td <td>9082300014</td> <td>Oct 26, 2023</td> <td>Jul 28, 2023</td> <td>2,000.00 RON</td> <td>2,000.00 RON</td> <td>ZEEU TESTQ1</td> <td>Disputed</td> <td>Invoice</td>                                                                                                    | 9082300014                               | Oct 26, 2023                              | Jul 28, 2023 | 2,000.00 RON                     | 2,000.00 RON                       | ZEEU TESTQ1 | Disputed | Invoice                       |
| see Deales<br>Incole :: 00020001 is is informed is informed<br>Bala Marene is in it is informed is informed<br>Bala Marene is informed is informed is informed<br>Bala Marene is informed is informed is informed<br>Bala Marene is informed is informed is informed<br>Bala Marene is informed is informed is inf | 9083350003                               | Oct 26, 2023                              | Jul 28, 2023 | 2,000.00 RON                     | 2,000.00 RON                       | ZEEU TESTQ1 | Disputed | Debit Memo                    |
| ie de la de la de              |                                          |                                           |              |                                  |                                    |             |          |                               |
| Index: Between the specific base of the specific base of the specific bas                                 | voice Details                            |                                           |              |                                  |                                    |             |          |                               |
| Bits Attount Bata   Internation Bata   Bata Attounts Bata   Case ID- Bata Attount   Constant Parson Successory   Successory Constant Parson   Successory Constant Parson   Successory Constant Parson   Successory Constant Parson   Successory Constant Parson   Successory Constant Parson   Successory Constant Parson   Successory Constant Parson   Successory Constant Parson   Successory Constant Parson   Successory Constant Parson                                                                                                    | Invoice : 90823000                       | 14                                        |              |                                  |                                    |             |          | Reference Invoice: 9082300014 |
| Intendition Band the gas de service                                                                                                    | Gross Amount Tax<br>2,000.00 RON 0.00 RC | Net Amount Status<br>DN 2,000.00 RON Open |              |                                  |                                    |             |          |                               |
| Details for Dispute     Additional       Basic Information     Additional       Case ID     Dispated Annount:       200000 73933     Dispated Annount:       200000 73933     Context Person:       Jan 23, 2024     Reference:       Status:     Context Person:       J1 New - PLASEA ASSIGN !     Context Person:       Cause:     Context Person:       0005 Damage     Context Person:       Attachments for Dispute (o)     Uptoal                                                                                                    | Information Items                        | Attachments Dispute ~                     |              |                                  |                                    |             |          |                               |
| Baic Information     Additional       Cose ID<br>0000073933     Dispated Annount:<br>2,0000 RON       Created On:<br>3,0023     Context Person       Jan 23, 2024     Image: Context Person       Statum:<br>10 New - PLASEA SSIGN !     Reference:       Cause:<br>0005     Context Person       Cause:<br>0005     Context Person       Attachments for Dispute (o)     Lupote       Cause:<br>0005     Lupote       Statum:<br>0005     Context Person       Cause:<br>0005     Context Person                                                                                                    | Details for Dispute                      |                                           |              |                                  |                                    |             |          |                               |
| Case ID:     Dispated Annount:       20000073933     Case ID:       Jan 23, 2024     ID:       Status:     Case ID:       10 New -PLASEA SSIGN !     ID:   Attachments for Dispute (0)        Attachments for Dispute (0)     Uptoot   ID: ID: ID: ID: ID: ID: ID: ID: ID: ID:                                                                                                    | Basic Information                        |                                           |              | Additional                       |                                    |             |          |                               |
| Created One:     Contact Persone:       Jan 23, 2024     Reference:       Status:     In 28, 255 (GN 1)       Cause:     Contact Persone:       Attachments for Dispute     Attachments for Dispute (0)                                                                                                    | Case ID:<br>000000573933                 |                                           |              | Disputed Amount:<br>2,000.00 RON |                                    |             |          |                               |
| State: Reference: Reference: Constrained of use the "Indexer States" but the "Indexer States" but the "Index States" but the "Index States" but the "Index Stat             | Created On:<br>Jan 23, 2024              |                                           |              | Contact Person:                  |                                    |             |          |                               |
| Cause:<br>0006 Damage Attachments for Dispute Attachments for Dispute (0) Uploa Uploa            | Status:<br>10 New – PLEASE ASSIO         | GN !                                      |              | Reference:                       |                                    |             |          |                               |
| Attachments for Dispute (0) Upload                                                                                                    | Cause:<br>0006 Damage                    |                                           |              |                                  |                                    |             |          |                               |
| Attachments for Dispute (0) Upload Upload No files found. Deer Eleve to use the "I believed" huitere                                                                                                    | Attachments for Dispute                  |                                           |              |                                  |                                    |             |          |                               |
| No files found.                                                                                                    | Attachments for Dis                      | pute (0)                                  |              |                                  |                                    |             |          | Upload                        |
| No files found.                                                                                                    |                                          |                                           |              |                                  |                                    |             |          |                               |
| Brow Bloc to unlocal, as use the "I Inford" builden                                                                                                    |                                          |                                           |              |                                  | No files found.                    |             |          |                               |
|                                                                                                    |                                          |                                           |              | Drop filos to                    | unload, or use the "Enload" hutton |             |          |                               |

Any time, the MSD team update the status of the dispute, changes will be visible in the dispute link.

#### Proprietary

MSD INVENTING FOR LIFE

| Invoice Details                                                                                                    |                               |
|----------------------------------------------------------------------------------------------------|-------------------------------|
| Invoice : 9082300014                                                                                                    | Reference Invoice: 9082300014 |
| Gross Amount         Tax         Net Amount         Status           2,000,00 RON         0.00 RON         2,000,00 RON         Open |                               |
| Information Items Attachments Dispute ~                                                                                              |                               |
| Attachments for Dispute                                                                                                    |                               |
| Attachments for Dispute (0)                                                                                                    | Upload                        |
| No files found.<br>Drop files to upload, or use the "Upload" button.                                                                 |                               |
| Notes for Dispute                                                                                                    |                               |
| Post something here      Dierce: Ordered 100.20 were damaged.                                                                        | >                             |
| Jan 23, 2024, 12:12:20 PM                                                                                                    |                               |
|                                                                                                    |                               |

In case of product complaints and adverse events, please follow the process informed by MSD QA by email using <u>dpoc.romania@msd.com</u>, <u>cust\_service\_ro@msd.com</u> and <u>msdroqa@msd.com</u> depending on the complaint category mentioned in the communication.

[Confidential] Informare MSD Romania cu privire la raportarea reclamatiilor calitative/de distributie si a informatiilor legate de Farmacovigilenta

|   | R Confidential                                                                                                    |
|---|----------------------------------------------------------------------------------------------------|
|   | Formular de raportare reclamatii calitative_de distributie MSD Romania.xlsx 🗸<br>21 K8                                                                                                    |
|   | Confidential                                                                                                    |
| S | slimați parteneri,                                                                                                    |
| 4 | wem rugamintea să directionați această informare către toate persoanele responsabile, implicate direct în procesele menționate mai jos.                                                                                                    |
|   | In numele Merck Sharp & Dohme Romania și în acord cu prevederile stipulate în documentul "General Terms and Conditions of Sale and Delivery", dorim să vă comunicăm faptul că:                                                                                                    |
|   | • Reclamatilie privind calitatea (serializare, produs neconform etc.) produselor furnizate de Merck Sharp & Dohme Romania trebuie raportate in termen de o (1) zi lucrătoare sau trei (3) zile calendaristice, oricare dintre acestea este mai scurtă, după primire din orice sursă, către adresa de e-mail:<br>dpoc.romania@merck.com, adaugănd în copie: cust_service_ro@merck.com și msdroqa@merck.com.<br>De asemenea, se va include în e-mail și fișierul atașat completat cu datele solicitate și poze relevente (cu unitatea neconformă – lot vizibil, poziționarea acesteia în bax-ul colectiv, cu bax-ul colectiv, uclusive ticheta acestuia, cu poziționarea pe palet a bax-ului colectiv) pentru situația reclamată.                                                                                                    |
|   | <ul> <li>În cazul unei deviatii de temperatura înregistrate pe timpul transportului su în depozitul dumneavoatră (respectiv, în afara controlului Merck Sharp &amp; Dohme), vă rugăm să trimiteți cât mai curând posibil e-mail-ul de informare câtre dpoc.romania@merck.com adlugând în copie:<br/>cust servitog:ro@merck.com și msdroqa@merck.com.</li> <li>Este obligatoriu să incluieții în email defail desprée descrierea evenimentelor:         <ul> <li>Nume producui să niculuiții în evenimentul</li> <li>Vante producui do studi e un prante descrierea evenimentelor:                 <ul> <li>Nume producui să niculuiții în evenimentul</li> <li>Intervalui de timp în care temperatura a fost în afara condițiilor menționate de producator; valoarea minimă/maximă inregistrată</li> <li>Intervalui de timp în care temperatura a fost în afara condițiilor menționate de producator; valoarea minimă/maximă inregistrată</li></ul></li></ul></li></ul>                                                                                     |
|   | • <u>Alte tipuri de reclamatii, referitoare la distributia medicamentelor</u> funizate de Merck Sharp & Dohme România (de exemplu: diferențe cantitative, produse deteriorate etc. ), trebuie raportate în soris, î <u>n maxim 24 de ore de la data preluarii produselor din depozitul Alloga Logistics Romania</u> , câtre<br>cust, service_ro@merck.com si msdroag@merck.com.<br>De asemenea, se va include în e-maișt fisienti atașat completa tru datele solicitate, poze relevente (cu unitatea neconformă – lot vzibil, poziționarea acesteia în bas-ul colectiv, cu bas-ul colectiv, inclusiv eticheta acestuia, cu poziționarea pe palet a bas-ului colectiv) pentru situația reclamată.<br>Pentru situațiile în care raportarea se va face mai târziu de intervalui menționat mai sus, este necesară transmiterea motivului pentru care sesizarea a fost anunțată mai tărziu.                                                                                                    |
|   | <ul> <li>Informatile legate de Farmacovigilentà (adicà evenimente adverse (EA), reclamatii privind calitatea produsului, alte informatii privind siguranta) trebuie raportate in termen de o (1) zi lucràtoare sau tre (3) zile calendaristice, oricare dintre acestea este mai sourtà, după primire din orice sursă, prin<br/>fay/telefon/e-mail securizat, ja datele de contact specificate mai jos.</li> <li>Cumpărătorul va confirma primire raportului intermen de o (1) zi lucrătoare. Dacă nu se primește confirmarea, Cumpărătorul va contacta Merck Sharp &amp; Dohme Romania pentru a determina dacă raportul original trebuie retrimis. Cumpărătorul va păstra o înregistrare a confirmării.</li> <li>Număr de telefon: +4021 552 550</li> <li>Email: dopoc.romania@merck.com</li> <li>Fax: +4021 318 52 36</li> <li>Cumpărătorul va fi responsabili șă se asgure că angajații, afiliații sau partenerii terți relevanti au luat la cunostință și sunt instruiți cu privire la responsabilitățile de raportare FV prezentate mai sus.</li> </ul> |
|   |                                                                                                    |

Va multumim!

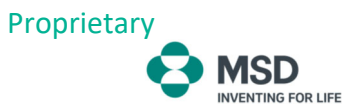

**Download**: From the download menu you can select the invoice(s) you want to download, or you can download all open invoices in PDF format:

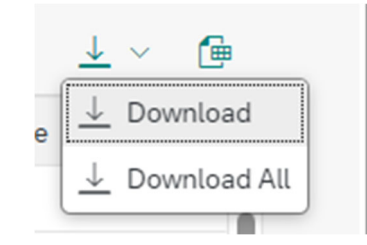

**Export to Spreadsheet**: By clicking this field the system will export the list of open invoices in Excel format.

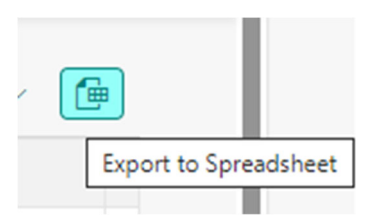

You will be able to see that the invoices and credit memos are hyperlinks. If you click on the invoice/credit memo you will have access to the invoice details, as well as check the copy of the invoice online in PDF format:

|   | Gross Amount Tax Net Amount Status<br>112,586.65 RON 0.00 RON 112,586.65 RON Open |                                        |      |              |                |                |
|---|-----------------------------------------------------------------------------------|----------------------------------------|------|--------------|----------------|----------------|
|   | Information Items Attachments Dispute V                                           |                                        |      |              |                |                |
|   | Basic Information                                                                 | Related Dates                          |      |              |                |                |
|   | Recipient:                                                                        | Posting Date:<br>Mar 16, 2023          |      |              |                |                |
| ļ | Sender:<br>MSD Romania SRL                                                        | Payment Baseline Date:<br>Mar 16, 2023 |      |              |                |                |
|   | Reference:<br>test                                                                | Due Date:<br>Jun 14, 2023              |      |              |                |                |
|   | P.O. Number:<br>test                                                              |                                        |      |              |                |                |
|   |                                                                                   |                                        |      |              |                |                |
|   | Items (1)                                                                         |                                        |      |              |                |                |
|   | Item Product Number Description                                                   | Quantity                               | Unit | Reference    | Gross Price    | Net Price      |
|   | 10 1038547 SFI 100M0                                                              | VIAL LN8 10.000                        | EA   | 828576755/10 | 112,586.65 RON | 112,586.65 RON |
| ( | Attachments (1)                                                                   |                                        |      |              |                | <u>+</u>       |
|   | 9082300001.pdf                                                                    |                                        |      |              |                |                |

At any point, if you require any clarification about the columns field, you can click on the question mark symbol, on right corner and a description of fields will appear.

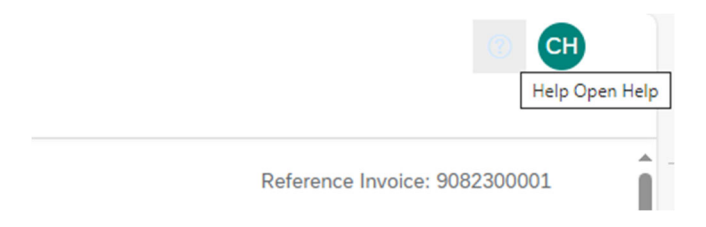

Proprietary

MSD INVENTING FOR LIFE

| en Bills Credit Items | ce<br>32.97 RON |                 |                 |                |                  |                  |                |                                           |   | What's this app?<br>Due Date<br>Indicates the date on which a payment<br>or an invoice is due.     |
|-----------------------|-----------------|-----------------|-----------------|----------------|------------------|------------------|----------------|-------------------------------------------|---|----------------------------------------------------------------------------------------------------|
| pen Bills (12)        | 0               |                 | 0               |                |                  | Oue Date         | ✓ Crea         |                                           | 6 | Invoiced Amount<br>Indicates the original amount of an                                             |
| Invoice Number        | Due Date 🏯      | Document Date 😇 | Invoiced Amount | Open Amoun     | t Payment Amount | Reference        | Dispute        | Document Type                             |   | open bill.                                                                                         |
| 9082300001            | Jun 14, 2023    | Mar 16, 2023    | 112,586.65 RON  | 112,586.65 ROM | 4                | TEST             | Disputed       | Invoice                                   | 4 | Open Amount                                                                                        |
| 9082300007            | Jun 15, 2023    | Mar 17, 2023    | 11,258.67 RON   | 11,258.67 ROM  | N                | TEST RO MATMAS   | Disputed       | Invoice                                   |   | mulcales de amount yet to be cleated.                                                              |
| 9082300003            | Jul 5, 2023     | Apr 6, 2023     | 33,776.00 RON   | 33,776.00 ROM  | N                | TEST333          | Disputed       | Invoice                                   |   | Payment Amount<br>Specifies an amount that you want to                                             |
| 9082300004            | Jul 16, 2023    | Apr 17, 2023    | 1,000.00 RON    | 1,000.00 ROM   | N                | TEST333          | Disputed       | Invoice                                   |   | pay for the open bill.                                                                             |
| 9082300008            | Oct 22, 2023    | Jul 24, 2023    | 5,000.00 RON    | 5,000.00 ROM   | 4                | 2                | Disputed       | Invoice                                   |   | Dispute                                                                                            |
| 9083350000            | Oct 22, 2023    | Jul 24, 2023    | 5,000.00 RON    | 5,000.00 ROM   | 4                | 1                |                | Debit Memo                                |   | Indicates the dispute status for an                                                                |
| 9082300014            | Oct 26, 2023    | Jul 28, 2023    | 2,000.00 RON    | 2,000.00 ROM   | N                | ZEEU TESTQ1      | Disputed       | Invoice                                   |   | invoice.                                                                                           |
| 9083350003            | Oct 26, 2023    | Jul 28, 2023    | 2,000.00 RON    | 2,000.00 ROM   | 4                | ZEEU TESTQ1      | Disputed       | Debit Memo                                |   | Create Dispute                                                                                     |
| 9082300022            | Oct 30, 2023    | Aug 1, 2023     | 112,586.65 RON  | 112,586.65 ROM | 4                | TEST             |                | Invoice                                   |   | create a dispute for an inforce,                                                                   |
| 9082300027            | Oct 31, 2023    | Aug 2, 2023     | 375.00 RON      | 375.00 ROM     | 4                | т1               |                | Invoice                                   | v | Download<br>Downloads attachments for the                                                          |
| redit Items (2)       | Document Type   | Due Da          | te Documen      | t Date ≜ C     | Credit Amount 👻  | Available Amount | Payment Amount | $\underline{\downarrow}$ $\lor$ Reference | e | selected open bills.<br>Payment Amount<br>Indicates the amount to pay after using<br>credit items. |
| 9083300002            | Credit Memo     | Oct 22, 20      | 23 Jul          | 24, 2023       | -5,000.00 RON    | -5,000.00 RON    | Blocked        | 9083300002                                |   | Reset Changes                                                                                      |
| 9083300006            | Credit Memo     | Oct 26, 20      | 23 Jul          | 28, 2023       | -2,000.00 RON    | -2,000.00 RON    | -2,000.00 RON  | ZEEU TESTQ1                               |   | Resets all the changes that you have                                                               |

## Manage My Account Master Data

In this tile you can check your general MSD account details such as address, contacts, etc.

If there is any information that should be updated and/or amended, you must contact our Customer Service department at +4021 529 29 00 or via email at <u>cust service ro@msd.com</u>

| (MSD Romania SRL)                                                                                                    |                                                       | Q () (CF)<br>(Switch Account) |
|----------------------------------------------------------------------------------------------------|-------------------------------------------------------|-------------------------------|
| INFORMATION                                                                                                    |                                                       |                               |
| Street Address                                                                                                    | P.O. Box Address                                      | Contact                       |
| C/O Name:<br>-<br>Street Name:<br>STR P*****<br>House Number:<br>-<br>Postal Code:<br>City:<br>BUCURESTI-SECTOR 1<br>Country/Region:<br>RO (Romania)<br>Region:<br>10 (Bucuresti) | P.O. Box:<br>-<br>Postal Code:<br>-<br>Location:<br>- | Phone Number:                 |
|                                                                                                    |                                                       |                               |

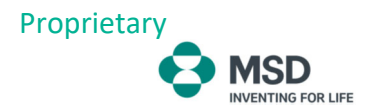

# **Display My Account Statement**

The Account Statement Menu is where you can check all transactions (past/closed and current).

|                         | 🗧 📀 MSD 🛛 Display My Account Statement 🖂 |                 |        |                    |              |                |               |               |                |            |          |                   | 0 <b>CH</b>       |  |
|-------------------------|------------------------------------------|-----------------|--------|--------------------|--------------|----------------|---------------|---------------|----------------|------------|----------|-------------------|-------------------|--|
| Standard <sup>*</sup> ~ |                                          |                 |        |                    |              |                |               |               |                |            |          |                   |                   |  |
| Acco                    | unt: *                                   | Status:*        |        | Posting Date:*     | Due D        | ate:           | Document Date |               | Clearing Date: |            | Dispute: | Document N        | Document Number:  |  |
|                         | MSD Romania S 🕒 Open 🗸                   |                 |        | Last 3 Months (Nov | 1, 202 🔂     |                | <b>E</b> Q    | E.            |                | 2          |          | ~ [               | C                 |  |
| Docu                    | ment Type:                               | Amount:         |        | Reference:         | Invoice      | Reference:     |               |               |                |            |          |                   |                   |  |
|                         |                                          | C               | C      |                    | C            |                | CP .          |               |                |            |          | Go                | Adapt Filters (3) |  |
|                         |                                          |                 |        |                    |              |                |               |               |                |            |          |                   |                   |  |
| Ite                     | ems (1)                                  |                 |        |                    |              |                |               |               |                |            |          | <u>+</u>          | × III [=] 🗇       |  |
|                         | Document Numbe                           | r Document Type | Status | Period             | Due Date     | Posting Date 🚔 | Document Date | Clearing Date | Amount         | Reference  | Dispute  | Invoice Reference | Open Amount       |  |
|                         | 9082300031                               | Invoice         | Open   | Dec 2023           | Apr 19, 2024 | Dec 21, 2023   | Dec 21, 2023  |               | 2,725.00 RON   | TEST ROMAN | IA2      |                   | 2,725.00 RON      |  |
|                         | 2,725.00 RON                             |                 |        |                    |              |                |               |               |                |            |          |                   |                   |  |
|                         |                                          |                 |        |                    |              |                |               |               |                |            |          |                   |                   |  |
|                         |                                          |                 |        |                    |              |                |               |               |                |            |          |                   |                   |  |

#### Options available:

Filters: You can filter all documents depending on your needs.

- Status: Open, Cleared, All
- Posting Date: Date document was posted to account. Choices from the dropdown menu vary by: Single Dates, Date ranges, Months, Years, no Group...
- > **Due Date** : Due Date for the payment. Same choices as for "Posting Date" filter
- > **Document Date**: Date document was issued. Same choices as for "Posting Date" filter
- Clearing Date: Payment date.
- Dispute: Can select "Disputed" to see all invoices for which a dispute was created or "Not disputed".
- > **Document Number**: Correspond to the invoice/credit or payment number
- Document Type: Choices are: Account. Document, Credit Memo, Credit for Returns, Debit Memo, Debit Note, Invoice or Payment
- **Reference**: Purchase Order Number/claim number entered by customer or assigned by default
- Invoice Reference: For invoice with status "payment", an invoice number will appear in the column

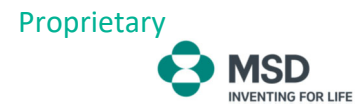

In the list of documents, you can see that you have 3 icons available:

|         | <u> </u>          | ~ III [=] (# |
|---------|-------------------|--------------|
| Dispute | Invoice Reference | Open Amount  |
|         |                   | 2,725.00 RON |

By default, the view shown will be the detail of all documents.

The second option (Aging View) can check the subtotals by age of documents (the basis of ageing is based on the due date):

|         | <u> </u>          | ~ III [=]    | e                    |
|---------|-------------------|--------------|----------------------|
| Dispute | Invoice Reference | Open Amoun   | Switch to Aging View |
|         |                   | 2,725.00 ROM | N                    |

| < 📀 MSD                                       | Display My Account Statement 🗸                                 |                                                     |                                             |                |               |                |          |          |                   | () CH       |
|-----------------------------------------------|----------------------------------------------------------------|-----------------------------------------------------|---------------------------------------------|----------------|---------------|----------------|----------|----------|-------------------|-------------|
| Standard $\sim$                               |                                                                |                                                     |                                             |                |               |                |          |          |                   |             |
| Account: *<br>MSD Romania S<br>Document Type: | Status:*  Dpen  Amount:  C  C  C  C  C  C  C  C  C  C  C  C  C | Posting Date:* Last 3 Months (Nov 1, 2 [ Reference: | Due Date:  Due Date:  Invoice Reference:  D | Document Date: | ٦             | Clearing Date: | ۵        | Dispute: | Document Nu       | mber:       |
| Items (1)                                     |                                                                |                                                     |                                             |                |               |                |          |          |                   |             |
| Document Numbe                                | er Document Type Status                                        | Period                                              | Due Date Posting Date =                     | Document Date  | Clearing Date | Amount R       | eference | Dispute  | Invoice Reference | Open Amount |
| > Aging: Overdue by                           | More Than 60 Days                                              |                                                     |                                             |                |               | 0.00           |          |          |                   |             |
| > Aging: Overdue by                           | 31 to 60 Days                                                  |                                                     |                                             |                |               | 0.00           |          |          |                   |             |
| > Aging: Overdue by                           | 1 to 30 Days                                                   |                                                     |                                             |                |               | 0.00           |          |          |                   |             |
| > Aging: Due in 0 to                          | 30 Days                                                        |                                                     |                                             |                |               | 0.00           |          |          |                   |             |
| > Aging: Due in 31 to                         | o 60 Days                                                      |                                                     |                                             |                |               | 0.00           |          |          |                   |             |
| > Aging: Due in More                          | e Than 60 Days                                                 |                                                     |                                             |                |               | 2,725.00 RON   |          |          |                   |             |
|                                               |                                                                |                                                     |                                             |                |               | 2,725.00 RON   |          |          |                   |             |

When you drill down on the line, the details of the documents will be shown.

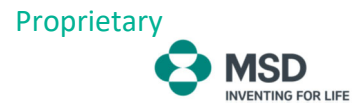

Advanced filters:

If you need to filter the documents in greater detail, you can click on "Adapt Filters" and will be shown all available fields:

| <li>Kate and the second statement of the second statement of the second statem</li> | Search In: "Anns"      | a           |                                  | 🛞 СН                  |  |  |
|----------------------------------------------------------------------------------------------------|------------------------|-------------|----------------------------------|-----------------------|--|--|
|                                                                                                    | Adapt Filters          | Reset       |                                  | •                     |  |  |
| Standard v                                                                                                    | All                    | Show Values |                                  |                       |  |  |
| Account:* Status:* Posting Date:*                                                                                                    | Search for Filters     | Q           | Dispute: Doc                     | ument Number:         |  |  |
| 1213 (MSD Romania S 🕒 Open 🗸 Last 3 Months (No                                                                                                    | 📑 Field                | Active      |                                  |                       |  |  |
| Document Type: Amount: Reference:                                                                                                    | ✓ Account*             |             |                                  | _                     |  |  |
|                                                                                                    | ✓ Status*              | •           |                                  | Go (Adapt Filters (3) |  |  |
|                                                                                                    | ✓ Posting Date*        | •           |                                  |                       |  |  |
| Items (1)                                                                                                    | ✓ Due Date             |             |                                  |                       |  |  |
| Document Number Document Type Status Period                                                                                                    | Document Date          |             | unt Reference Dispute Invoice Re | ference Open Amount   |  |  |
| > Aging: Overdue by More Than 60 Days                                                                                                    | Clearing Date          |             |                                  |                       |  |  |
| > Aging: Overdue by 31 to 60 Days                                                                                                    | ✓ Dispute              |             |                                  |                       |  |  |
| > Aging: Overdue by 1 to 30 Days                                                                                                    | Document Number        |             | .00                              |                       |  |  |
| > Aging: Due in 0 to 30 Days                                                                                                    | Document Type          |             |                                  |                       |  |  |
| > Aging: Due in 31 to 60 Days                                                                                                    | Amount                 |             |                                  |                       |  |  |
| > Aging: Due in More Than 60 Days                                                                                                    | Reference              |             |                                  |                       |  |  |
|                                                                                                    | ✓ Invoice Reference    |             | ол                               |                       |  |  |
|                                                                                                    | Accounting Document    |             |                                  |                       |  |  |
|                                                                                                    | Aging                  |             |                                  |                       |  |  |
|                                                                                                    | Back-End System        |             |                                  |                       |  |  |
|                                                                                                    | Cash Discount Amount   |             |                                  |                       |  |  |
|                                                                                                    | Cash Discount Due Date |             |                                  |                       |  |  |
|                                                                                                    | Clearing Document      |             |                                  |                       |  |  |
|                                                                                                    | Customer Number        |             |                                  |                       |  |  |
|                                                                                                    | Debit/Credit Indicator |             |                                  |                       |  |  |
|                                                                                                    | Document Currency      |             |                                  |                       |  |  |
|                                                                                                    |                        | OK Cancel   |                                  |                       |  |  |

To download in Excel format, you can simply click on the icon:

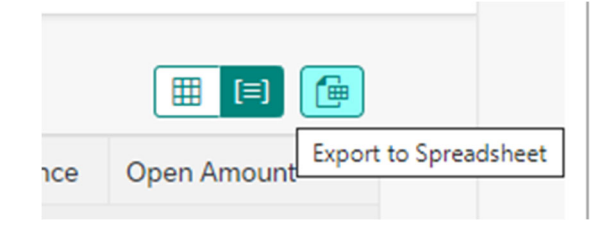